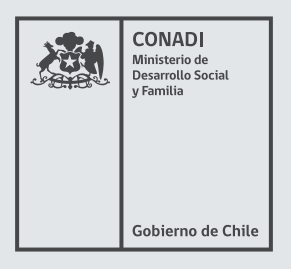

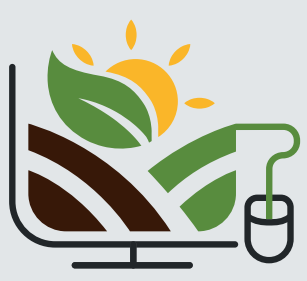

18º CONCURSO: EN LÍNEA Subsidio para la adquisición de Tierras por Indígenas.

# Manual Postulación en Línea Anexo N°2

Concurso Público Subsidio para la Compra de Tierras Art. 20 letra a), Ley 19.253, período 2020 Registro Nacional de Trámites ID N° 0600070004

Corporación Nacional de Desarrollo Indígena, CONADI Ministerio de Desarrollo Social y Familia

Temuco, Diciembre 2020

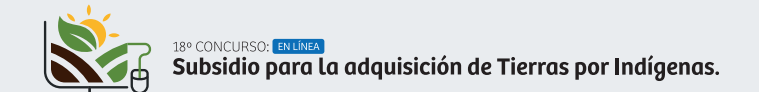

# MANUAL POSTULACIÓN EN LÍNEA, ANEXO N°2

Concurso Público Subsidio para la Compra de Tierras Art. 20 letra a), Ley 19.253, período 2020 Registro Nacional de Trámites ID N° 0600070004

# ÍNDICE

| 04 | 1                                               | Requisitos para Participar del Concurso En Línea.                       |  |
|----|-------------------------------------------------|-------------------------------------------------------------------------|--|
| 04 | 2                                               | Funcionamiento de la Plataforma.<br>Campo                               |  |
| 04 | 2.1                                             | Campo.                                                                  |  |
| 04 | 2.2                                             | Guardado.                                                               |  |
| 05 | 2.3                                             | Archivos Adjuntos.                                                      |  |
| 05 | 3                                               | Pasos para realizar la Postulación En Línea.                            |  |
| 06 | 3.1                                             | Modalidad: Postulación Individual.                                      |  |
| 06 | 3.1.1 Paso 1: Acreditación de Calidad Indígena. |                                                                         |  |
| 07 | 3.1.2                                           | Paso 2: Antecedentes de Ahorro Propio.                                  |  |
| 07 | 3.1.3                                           | Paso 3: Bienes Inmuebles Rurales.                                       |  |
| 08 | 3.1.4                                           | Paso 4: Aceptar Términos de la Declaración - Postulación Individual.    |  |
| 09 | 3.1.5                                           | Paso 5: Postulación Individual Recibida.                                |  |
| 09 | 3.1.6                                           | Comprobante.                                                            |  |
| 10 | 3.2                                             | Modalidad: Postulación Comunidad Indígena.                              |  |
| 10 | 3.2.1                                           | Paso 1: Datos De Comunidad.                                             |  |
| 11 | 3.2.2                                           | Paso 2: Listado De Socios Pertenecientes a Comunidad Indígena.          |  |
| 11 | 3.2.3                                           | Paso 3: Antecedentes De Ahorro Propio a Comunidad Indígena.             |  |
| 12 | 3.2.4                                           | aso 4: Bienes Inmuebles Rurales de Comunidad Indígena.                  |  |
| 13 | 3.2.5                                           | 'aso 5: Acta De Asamblea Extraordinaria de Comunidad Indígena.          |  |
| 13 | 3.2.6                                           | Paso 6: Términos De La Declaración - Postulación de Comunidad Indígena. |  |
| 13 | 3.2.7                                           | Paso 7: Postulación de Comunidad Recibida.                              |  |
| 13 | 3.2.8                                           | Comprobante.                                                            |  |
| 14 | 3.3                                             | Modalidad: Postulación Parte de Comunidad.                              |  |
| 14 | 3.3.1                                           | Paso 1: Datos de Parte de Comunidad Indígena.                           |  |
| 15 | 3.3.2                                           | Paso 2: Ingreso de Socios que son Postulantes.                          |  |
| 16 | 3.3.3                                           | Paso 3: Acreditación de Calidad Indígena.                               |  |
| 16 | 3.3.4                                           | Paso 4: Antecedentes de Ahorro Propio para cada uno de los Socios.      |  |
| 17 | 3.3.5                                           | Paso 5: Bienes Inmuebles Rurales, para cada uno de los Socios.          |  |
| 18 | 3.3.6                                           | Paso 6: Aceptar Términos de la Declaración.                             |  |
| 18 | 3.3.7                                           | Paso 8: Postulación de Parte de Comunidad Recibida.                     |  |
| 18 | 3.3.8                                           | Comprobante.                                                            |  |
|    |                                                 |                                                                         |  |

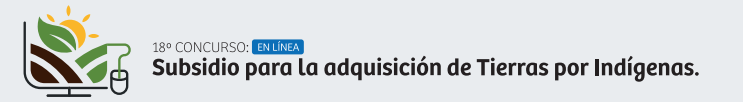

### 1.- REQUISITOS PARA PARTICIPAR DEL CONCURSO EN LÍNEA

Podrán postular al presente concurso en línea todos aquellos que cumplan con los siguientes requisitos:

- 1- Cuenten con Clave Única otorgada por Servicio Registro Civil e Identificación. La Clave Única, es la identidad digital, y permite acceder a los servicios del Estado de manera fácil, segura y confiable. Si no posee Clave Única, debe habilitar su Clave Única, en la página web http://claveunica.gob.cl.
- 2- Cada persona podrá postular solo una vez en cada llamado a concurso y debe optar a una sola modalidad de postulación, como persona natural indígena, comunidad o parte de una comunidad indígena.
- 3- Contar con Acreditación de Calidad Indígena al momento de postular, en postulaciones en modalidad individual y en modalidad de parte de comunidad indígena, de todos sus socios que son parte de la postulación. En Postulaciones Comunitarias, no se exigirá la Acreditación de Calidad Indígena.
- 4- Imagen o foto del Certificado de Calidad Indígena cuando el documento no se encuentre disponible en base de datos de CONADI. Podrá ser revisado a través de la página web de CONADI en el siguiente enlace: https://sistemas.conadi.cl/consultar\_calidad\_indigena.html.
- 5- Para efectos de postulaciones en la modalidad de Comunidad Indígena (todos los socios que conforman la comunidad), deberán, además, contar con sus directivas y socios vigentes en el Registro Nacional de Comunidades y Asociaciones Indígenas de la CONADI al momento de la presentación de la postulación. En el caso de postulaciones como Parte de Comunidad Indígena, los socios que postulan deberán encontrarse inscritos en el Registro Nacional de Comunidades y Asociaciones Indígenas a la fecha de postulación y el grupo de socios a postular en esta modalidad, deberá designar a uno de sus participantes como el socio/a que realice la postulación autorizándolo mediante el uso de "clave única", quien a su vez, deberá adjuntar los documentos indicados en cuadro anterior para postulantes individuales para cada uno de los socios que integran la postulación. Dicha representación será mantenida durante la ejecución del subsidio para aquellas partes de Comunidades Indígenas que resultasen beneficiadas.

# 2.- FUNCIONAMIENTO DE LA PLATAFORMA

## 2.1.- CAMPO

Se le llama campo a un espacio que contiene información, por ejemplo, el correo electrónico.

Correo Electrónico (Si cambio su Correo puede modificario)
conadi@conadi.gov.cl

Algunos campos de la plataforma **son obligatorios** y deben ser rellenados para poder continuar.

En el caso de que no sean rellenados aparecerá un mensaje de error, en color, en la parte superior de la pantalla.

El campo Correo Electrónico (Si cambio su Correo puede modificarlo) es obligatorio ×
El campo Teléfono Fijo o Móvil (+56) es obligatorio ×

Otros campos tienen restricciones, por ejemplo, el teléfono debe contener 9 dígitos. En el caso que contenga algo distinto, aparecerá un mensaje de error en la parte superior de la pantalla.

| El campo Teléfono Fijo o Móvil (+56) debe ser un número de 9 dígitos. | × |
|-----------------------------------------------------------------------|---|
| Teléfono Fijo o Móvil (+56) (Ingresar 9 digitos)                      |   |
| 9999999999999999999999                                                |   |

Los campos que aparezcan en color gris presentan información precargada y no podrán ser modificadas.

Nombre de Comunidad

# 2.2.- GUARDADO

El sistema guardará los datos ingresados solo cuando presione el botón "Siguiente".

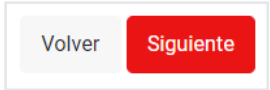

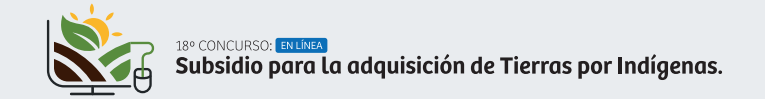

## 2.3- ARCHIVOS ADJUNTOS

Dentro de la postulación se solicitará, en varias ocasiones, subir un archivo adjunto. Estos se podrán adjuntar presionando el botón **1** subir archivo

| Adjunto: (Peso máximo 15mb)                                                                                                    |
|----------------------------------------------------------------------------------------------------|
| Imagen de cartola, colilla, libreta de ahorro u otros documentos que acrediten el monto de ahorro declarado en cuenta bancaria u otra       |
| institución financiera o de ahorro. Estos antecedentes deberán identificar claramente al postulante (nombre y primer apellido completo o    |
| Cédula de identidad) y además, dicho monto, deberá encontrarse actualizado entre la fecha de inicio de difusión y la fecha de cierre de     |
| postulaciones, ambas inclusive, establecidas en las presentes Bases de Concurso. Se excluye comprobante de ahorro para la vivienda, cuentas |
| de ahorro bipersonales, instrumentos de ahorro previsional voluntario (APV) y/o fondos mutuos. Este antecedente será requisito para el caso |
| que declare aporte propio en la Declaración Jurada.                                                                                         |
| Se permite subir un archivo con extensión: JPG, PNG, GIF o PDF                                                                              |
| t Subir arabina                                                                                                    |

Para TODOS los archivos el peso máximo es de 15 mb y solo se podrá subir un archivo adjunto por cada anexo, por lo que, en algunos casos, requerirán comprimir varios archivos en formato .rar, .zip o .pdf para poder adjuntarlos. El formato varía según el archivo solicitado. En el caso de que no adjunte archivo y éste sea obligatorio aparecerá un mensaje de error en la parte superior de la pantalla (el mensaje varía según el archivo solicitado).

El campo Adjunto : Imagen de cartola, colilla, libreta de ahorro u otros documentos que acrediten el monto de ahorro declarado en cuenta bancaria u otra institución financiera o de ahorro. Estos antecedentes deberán identificar claramente a la Comunidad y además, dicho monto, deberá encontrarse actualizado entre la fecha de inicio de difusión y la fecha de cierre de postulaciones, ambas inclusive, establecidas en las presentes Bases de Concurso. Se excluye comprobante de ahorro para la vivienda, cuentas de ahorro bipersonales, instrumentos de ahorro previsional voluntario (APV) y/o fondos mutuos. Este antecedente será requisito para el caso que declare aporte propio en la Declaración Jurada. Se permite subir un archivo con extensión: JPG, PNG, GIF o PDF es obligatorio.

Una vez adjuntado el archivo, este se mostrará en color azul como lo muestra la imagen siguiente. Si desea quitar el archivo adjunto, solo deberán presionar sobre la (X) junto al nombre.

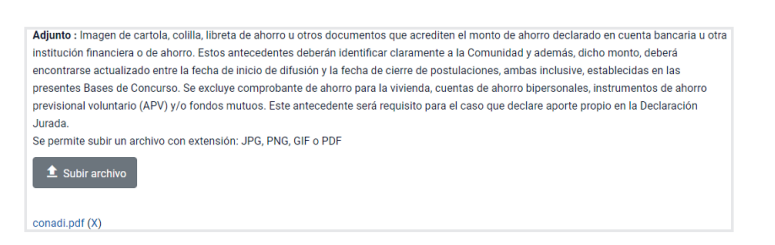

#### 3.- PASOS PARA REALIZAR LA POSTULACIÓN EN LÍNEA

Se debe ingresar a la siguiente URL: http://www.conadi.gob.cl/gobiernotransparente/ transparencia/Concursos/Concursos.html

Ingresar al Concurso Público, acceder al concurso para el subsidio para la compra de tierras Art. 20 letra a), periodo 2020.

Luego se le desplegará la siguiente pantalla y una descripción del trámite:

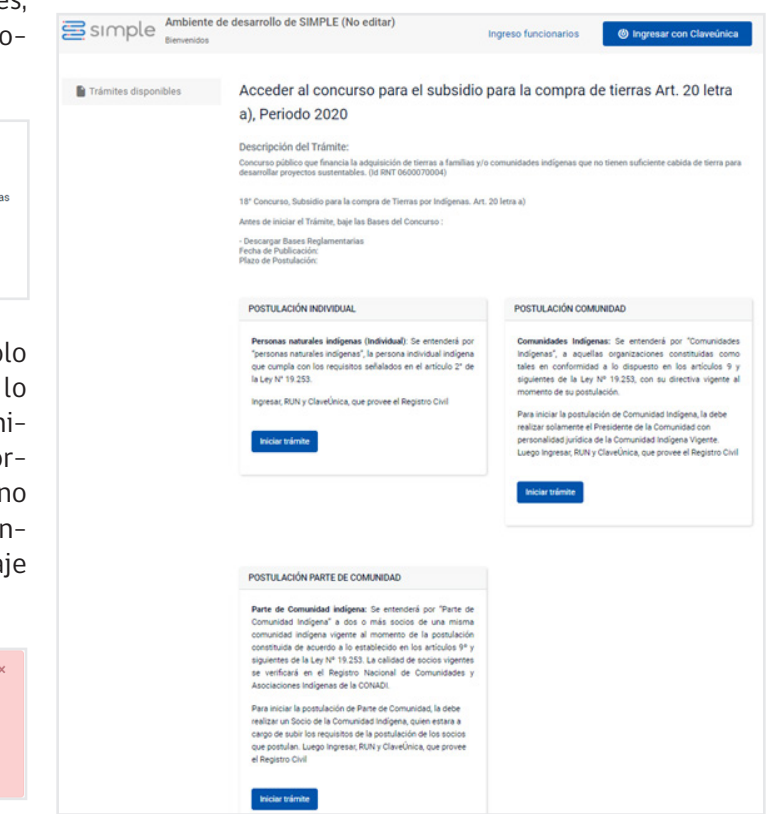

Se debe seleccionar una modalidad de postulación:

a) Postulación Individual,

- b) Postulación de Comunidad Indígena, o
- c) Postulación de Parte de Comunidad Indígena.

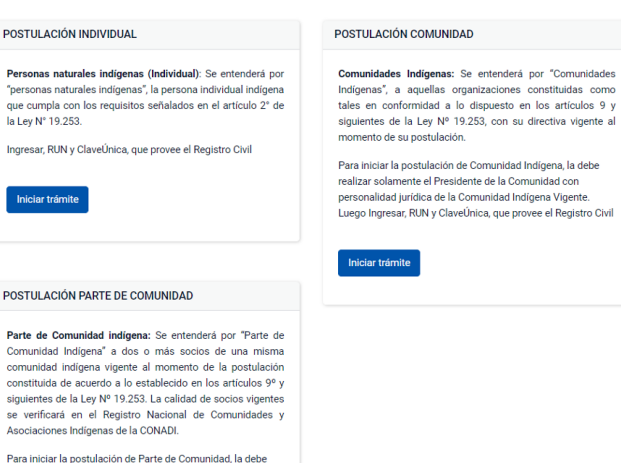

Para iniciar la postulación de Parte de Comunidad, la debe realizar un Socio de la Comunidad Indigena, quien estara a cargo de subir los requisitos de la postulación de los socios que postulan. Luego Ingresar, RUN y ClaveÚnica, que provee el Registro Civil

Iniciar trámit

#### 3.1.- MODALIDAD: POSTULACIÓN INDIVIDUAL

#### Personas naturales indígenas (Individual):

Se entenderá por "personas naturales indígenas", a las personas individuales indígenas que cumpla con los requisitos señalados en el artículo 2° de la Ley N° 19.253.

Para seleccionar Modalidad Postulación Individual, se debe presionar el botón Iniciar trámite de la tarjeta postulación individual.

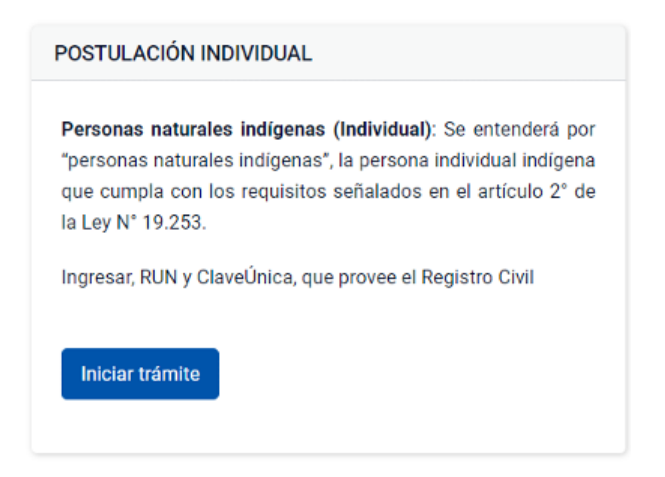

Luego, se le solicitará ingresar mediante Clave Única, la que provee el Servicio de Registro Civil e identificación.

| (b) ClaveÚnica           |                             |           |
|--------------------------|-----------------------------|-----------|
| S                        | SIMPLE<br>ere autenticación |           |
| Ingresa tu RUN           |                             |           |
| Ingresa tu Clave         |                             |           |
| ¿Olvidaste tu ClaveÚnica | 17                          |           |
|                          | <u>Continuar</u>            |           |
| ¿No tienes ClaveÚnica?   | Ayuda al 600 3              | 360 33 03 |

# 3.1.1- PASO 1: ACREDITACIÓN DE CALIDAD INDÍGENA

Se desplegarán los datos de Acreditación de Calidad Indígena del postulante. En el caso que el sistema detecte que no tiene acreditación de calidad Indígena, se mostrará la siguiente pantalla:

| Acceder al concurso para el subsidio para la compra de tierra<br>Art. 20 letra a), Postulación Individual |
|----------------------------------------------------------------------------------------------------|
| Paso 1: Acreditación de Calidad Indígena                                                                  |
| lota: Debe adjuntar imagen Certificado Acreditación de Calidad Indígena                                   |
| djunto: (Peso máximo 15mb)                                                                                |
| opia de Certificado de Calidad Indígena                                                                   |
| e permite subir solo un archivo con extensión: JPG, JPEG, PNG, GIF, PDF, RAR o ZIP                        |
| 2 Subir anchive                                                                                           |

Si la Calidad Indígena no se encuentra disponible en base de datos de CONADI, deberá subir una imagen o foto del Certificado de Calidad Indígena que le fuera extendido en papel moneda. Para efectos de continuar con la postulación debe seleccionar el Pueblo Originario, Número de Calidad Indígena, Fecha de Emisión y luego subir archivo con la imagen de Certificado de Calidad Indígena. El documento o imagen debe ser legible.

Para los postulantes que tengan su Calidad de Indígena y esté registrado en la base datos de CONADI, se desplegará la siguiente pantalla:

| Pueblo Originario | )           |  |  |
|-------------------|-------------|--|--|
| Mapuche           |             |  |  |
| Número de Calid   | ad Indígena |  |  |
| 188409            |             |  |  |
| Fecha de Emisió   | n           |  |  |

Completados los datos de Acreditación de Calidad de Indígena, el sistema mostrará los datos personales del postulante, los cuales se obtienen desde la Clave Unica que provee el Servicio de Registro Civil. Mostrará nombre, apellidos, Run y correo electrónico informado al momento de tramitar la Clave Única. En caso que su correo electrónico haya cambiado, el postulante podrá modificarlo para que pueda recibir el Comprobante de Postulación.

| Datos Personale                                                              |                                    |
|------------------------------------------------------------------------------|------------------------------------|
|                                                                              | 38                                 |
| Nombres                                                                      |                                    |
|                                                                              |                                    |
| Apellidos                                                                    |                                    |
|                                                                              |                                    |
| Run                                                                          |                                    |
|                                                                              |                                    |
| Correo Electrónico (Si ca                                                    | ambio su Correo puede modificarlo) |
|                                                                              |                                    |
|                                                                              |                                    |
| Domicilio Reside                                                             | encial                             |
| Region                                                                       |                                    |
| Seleccionar                                                                  |                                    |
|                                                                              |                                    |
| Comuna                                                                       |                                    |
| Comuna<br>Seleccionar                                                        |                                    |
| Comuna<br>Seleccionar<br>Domicilio/Sector/Lugar                              |                                    |
| Comuna<br>Seleccionar<br>Domicilio/Sector/Lugar                              |                                    |
| Comuna<br>Seleccionar<br>Domicilio/Sector/Lugar<br>Teléfono Fijo o Móvil (+5 | 56) (Ingresar 9 digitos)           |
| Comuna<br>Seleccionar<br>Domicilio/Sector/Lugar<br>Teléfono Fijo o Móvil (+5 | 36) (Ingresar 9 dígitos)           |
| Comuna<br>Seleccionar<br>Domicilio/Sector/Lugar<br>                          | 56) (Ingresar 9 digitos)           |
| Comuna Seleccionar Domicilio/Sector/Lugar Teléfono Fijo o Móvil (+5          | 56) (Ingresar 9 dígitos)           |

### 3.1.2- PASO 2: ANTECEDENTES DE AHORRO PROPIO

#### Ahorro previo:

Comprobante de ahorro: Cartola, colilla, libreta de ahorro u otros documentos que acrediten el monto de ahorro indicado por el/la postulante contenido en cuenta bancaria u otra institución financiera o de ahorro. Estos antecedentes deberán identificar claramente al postulante (nombre y primer apellido completo o R.U.T completo). Además, dicho monto, deberá encontrarse actualizado entre la fecha de inicio de difusión y la fecha de cierre de postulaciones, ambas inclusive, establecidas en las presentes Bases de Concurso. No se considerarán como comprobantes válidos: comprobante de ahorro para la vivienda, cuentas de ahorro bipersonales, instrumentos de ahorro previsional voluntario (APV) y/o fondos mutuos.

En el caso que no declare Ahorro Propio deberá ingresar el valor 0 (Cero) en el campo denominado "Mi Ahorro Previo Comprometido". En esta situación, no se deberá adjuntar comprobante de ahorro.

Si el postulante declara Ahorro Previo, deberá completar el campo denominado "Mi Ahorro Previo Comprometido". El valor o número, se debe ingresar sin puntos y sin comas. Luego se solicitará Confirmar Monto de Ahorro Previo Comprometido y subir el archivo con el comprobante correspondiente.

| Paso 2: Antecedentes de A                                                                                                    | horro Propio                                                                                                    |
|----------------------------------------------------------------------------------------------------|----------------------------------------------------------------------------------------------------|
| Comprobante de ahorro: Cartola, colilla, l<br>contenido en cuenta bancaría u otra insti<br>(nombre y primer apellido completo e R.L.<br>difusión y la fecha de cierre de postulaci<br>comprobantes válidos: comprobante de e<br>instrumentos de ahorro previsional volun | libreta de ahorro u otros documentos que acrediten el monto de ahorro indicado por el/la postulante<br>tución financiera o de ahorro. Estos antecedentes deberán identificar claramente al postulante<br>J.T completo). Además, dicho monto, <b>deberá encontrarse actualizado entre la fecha de inicio de<br/>ones</b> , ambas inclusive, establecidas en las presentes Bases de Concurso. No se considerará como<br>ahorro para la vivienda, cuentas de ahorro bipersonales, cuentas corrientes, cuentas vista,<br>tarlo (APV) y/o fondos mutuos. |
| Este antecedente será requisito para el c<br>por CONADI, así como la fecha de actuali<br>considerará la "fecha de emisión del com                                                                                                    | aso que ingrese aporte propio en el sistema electrónico de postulación. El monto del ahorro a evaluar<br>zación del "comprobante de ahorro", será la que corresponda al "saldo disponible". Solo se<br>probante", si el tipo de documento adjunto no presenta otras opciones.                                                                                                    |
| En el caso que usted no declare Ahorro P<br>situación no deberá adjuntar comprobant                                                                                                    | ropio deberá ingresar el valor 0 (Cero) en el campo "Mi Ahorro Previo Comprometido", en ésta<br>te de acuerdo al requisito de las bases reglamentarias.                                                                                                    |
| Mi Ahorro Previo Comprometido (Debe in                                                                                                    | igresar el monto sin puntos y sin coma)                                                                                                    |
| Ingresar Monto                                                                                                    |                                                                                                    |
| Confirmar Monto de Ahorro Previo Comp                                                                                                    | rometido                                                                                                    |
| Ingresar Monto                                                                                                    |                                                                                                    |
| Adjunto: (Peso máximo 15mb)                                                                                                    |                                                                                                    |
| Comprobante de ahorro: Cartola, colilla,<br>contenido en cuenta bancaria u otra ins<br>(nombre y primer apellido completo o R<br>Se permite subir un archivo con extensi                                                                                                 | libreta de ahorro u otros documentos que acrediten el monto de ahorro indicado por el/la postulani<br>titución financiera o de ahorro. Estos antecedentes deberán identificar claramente al postulante<br>U.T completo).<br>on: JPG, JPEG, PNG, GIF, PDF, RAR o ZIP                                                                                                    |
| 1 Subir archivo                                                                                                    |                                                                                                    |
| Subir archivo Volver Siguiente                                                                                                    |                                                                                                    |

# 3.1.3- PASO 3: BIENES INMUEBLES RURALES

Se deben declarar bienes inmuebles rurales del postulante y de cada integrante de su grupo familiar de acuerdo con el Registro Social de Hogares.

Se excluyen los inmuebles en que, el postulante o su grupo familiar, solo sean dueños de acciones y derechos provenientes de una sucesión por causa de muerte. Además, se excluyen aquellos inmuebles adquiridos mediante la aplicación del artículo 20, letras a) y b) de la Ley 19.253, cuyos títulos de dominio estén inscritos a nombre exclusivo de la Comunidad Indígena respectiva.

Seleccionar "Si" o "No", según corresponda, si el grupo familiar (INCLUYE POSTULANTE), es dueño(a) de un bien inmueble rural, sean estos adquiridos con recursos propios, a título gratuito (adjudicatario en partición de una herencia) o a través del Fondo de Tierras y Aguas Indígenas de la CO-NADI. Al seleccionar la opción "No", avanzara al Paso 4.

La información proporcionada se verificará con Servicio de Impuesto Internos (SII). En caso de omitir propiedades rurales, su postulación quedará automáticamente inadmisible al momento de la evaluación del Comité de Evaluador.

#### Acceder al concurso para el subsidio para la compra de tierras Art. 20 letra a), Postulación Individual

#### Paso 3: Bienes Inmuebles Rurales

⊖ No

Para todos los efectos se entenderá por predios rurales: "**los inmuebles destinados a la actividad agrícola, ganadera o forestal ubicados fuera de los limites urbanos"**. Dicha destinación, podrá ser revisada por los postulantes en los respectivos certificados de availó forsa emitidos por el Servicio de Impuestos Internos. El sistema solicitará la individualización de el /o los predios, indicando en el caso respectivo. Propietario, Fojas. Nº y año de inscripción, el Rol de avalio del Servicio de Impuestos Internos, y la respectiva superficie y si estos immuebles fueron adquiridos con cargo al Fondo de Tierras y Aguas Indígenas de la CONADI, para postulantes que hayan sido beneficiados con compras por aplicación del Artículo 20 letras a) y b) de la ley 19.253; tanto en la modalidad de compra individual o en copropiedad.

Copia simple de inscripción de dominio del/los bien/es raíces rurales declarados en el sistema de postulación, con certificación de vigencia, que posean los integrantes del grupo familiar (según Registro Social de Hogares a la fecha de postulación), a excepción de los adquiridos a través del Fondo de Tierras y Aguas Indigenas de la COND. Dis excluyen los immuebles en que el postulante o integrantes de su grupo familiar, sean dueños solo de acciones y derechos provenientes de una sucesión por causa de muerte. Además, se excluyen a guiridos mediante la aplicación del Artículo 20, letras a) y b) de la Ley 19.253, cuyos títulos de dominio estén inscritos a nombre exclusivo de la Comunida Indinear respectiva.

Certificado de Avalúo Fiscal del/los bien/es raíces rurales declarados, con clasificación de uso de suelo. El certificado de avalúo con clasificación de uso de suelos, será requisito salvo en la región de Magallanes y Aysén. En estas regiones se deberá presentar Certificado de avalúo fiscal simple.

Declaración de Bienes inmuebles rurales del postulante y de cada integrante de su grupo familiar de acuerdo al Registro Social de Hogares. El sistema permite un ingreso máximo de dice bien inmuebles rurales, en caso que se declare más de diez inmuebles rurales, debe informar al correo electritorio de la mesa de suvida concursos ©conadi.gov.cl

Mi grupo familiar (INCLUYE POSTULANTE), es dueño/a de un bien inmueble rural, sean estos adquiridos con recursos propios, a título gratuito (adjudicatario en partición de una herencia) o a través del Fondo de Tierras y Aguas Indígenas de la CONADI. SI

Si selecciona la opción "No" podrá continuar al paso siguiente. Si selecciona la opción "Si" se desplegará una pantalla donde debe ingresar el número de bienes inmuebles rurales que va a declarar:

| Acceder al concurso para el subsidio para la compra de tierras<br>Art. 20 letra a), periodo 2020 - Postulación Individual                                                                                                    |
|----------------------------------------------------------------------------------------------------|
| Paso 3: Bienes Inmuebles Rurales                                                                                                    |
| Se excluyen los inmuebles en que el postulante o su grupo familiar sea dueño solo de acciones y derechos provenientes de una sucesión por<br>causa de muerte.                                                                                               |
| Además, se excluyen aquellos inmuebles adquiridos mediante la aplicación del Artículo 20, letras a) y b) de la Ley 19.253, cuyos títulos de<br>dominio estén inscritos a nombre exclusivo de la Comunidad Indígena respectiva.                              |
| Declaración de Bienes inmuebles rurales del postulante y de cada integrante de su grupo familiar de acuerdo al Registro Social de Hogares.                                                                                                    |
| Mi grupo familiar (INCLUYE POSTULANTE), es dueño/a de un bien inmueble rural, sean estos adquiridos con recursos propios, a título gratuito<br>(adjudicatario en partición de una herencia) o a través del Fondo de Tierras y Aguas Indígenas de la CONADI. |
| Si                                                                                                    |
| O NO                                                                                                    |
| Seleccione el número de bienes inmuebles rurales que va a declarar.                                                                                                    |
| Seleccionar                                                                                                    |

Debe seleccionar el número de bienes inmuebles que va a declarar. Si declara uno o más inmueble(s) rural(es), se debe ingresar el nombre completo (todos nombres y apellidos) del dueño de la propiedad rural, fojas, número, año, número de Rol, superficie y si es una compra subsidiada por CONADI.

| ingrese datos del bien mindebie N                                                               |  |  |
|-------------------------------------------------------------------------------------------------|--|--|
| Nombre completo Propietario de Inmueble Rural (ingrese todos los nombres y todos los apellidos) |  |  |
|                                                                                                 |  |  |
|                                                                                                 |  |  |
| Enias ( agregue la sigla Vta en el caso que corresponda Fiemplo: 45 Vta)                        |  |  |
| · · · · · · · · · · · · · · · · · · ·                                                           |  |  |
|                                                                                                 |  |  |
|                                                                                                 |  |  |
| Número                                                                                          |  |  |
|                                                                                                 |  |  |
|                                                                                                 |  |  |
| Año                                                                                             |  |  |
|                                                                                                 |  |  |
|                                                                                                 |  |  |
| Número de Rol (Eiemplo: 001-002)                                                                |  |  |
| ······································                                                          |  |  |
|                                                                                                 |  |  |
|                                                                                                 |  |  |
| Superficie (Hà) ( Ejemplo 3,56)                                                                 |  |  |
|                                                                                                 |  |  |
|                                                                                                 |  |  |
| El predio anterior ¿Es compra CONADI?                                                           |  |  |
| ∩ si                                                                                            |  |  |
| ○ No                                                                                            |  |  |
| ~                                                                                               |  |  |

Ingrese dates del Rien Inmueble Nº 1

# Adicionalmente, por cada inmueble rural declarado, se debe adjuntar:

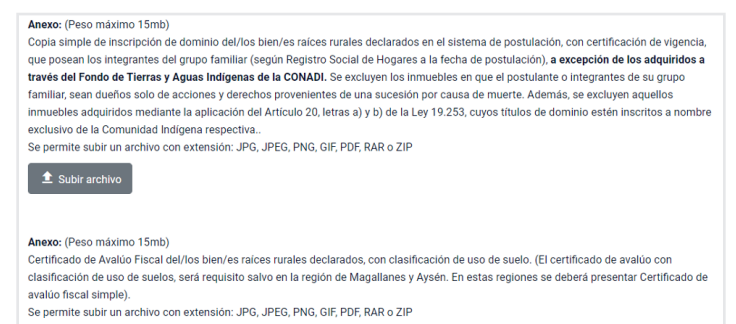

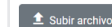

## 3.1.4- PASO 4: ACEPTAR TÉRMINOS DE LA DECLARACIÓN - POSTULACIÓN INDIVIDUAL

En el presente paso se deben leer y aceptar los términos de la declaración.

#### Acceder al concurso para el subsidio para la compra de tierras Art. 20 letra a), periodo 2020 Paso 4: Aceptar Términos de la Declaración - Postulación Individual Yo Cédula nacional de identidad Nº Dominilado (a) en comuna de

| bajo la fe de juramento declaro:                                                                                                    |
|----------------------------------------------------------------------------------------------------|
| 1 Declaro, que los datos entregados son fidedignos, están vigentes y son correctos. Por tanto libero a la CONADI de toda responsabilidad por<br>error u omisión en la información entregada;                              |
| 2 - Declaro, conocer y aceptar las Bases Reglamentarias del 18° Concurso, Subsidio para la Adquisición de Tierras por Indígenas.                                                                                          |
| Aceptar los términos de la declaración                                                                                                    |
| C Acepto                                                                                                    |
| Nota : Una vez leido los Terminos de la Declaración, se de seleccionar la opción Acepto y presionar el botón Siguiente, pero si no está seguro<br>de enviar su postulación, puede revisarla seleccionando el Botón Volver |
| Volver Siguiente                                                                                                    |

Para aceptar los términos de la declaración se debe seleccionar la opción "Acepto". Al presionar el botón "Siguiente" su postulación será enviada y no podrá realizar cambios. Si desea revisar los datos de su postulación, retroceda a los pasos anteriores, presionando la opción "Volver".

### 3.1.5- PASO 5: POSTULACIÓN INDIVIDUAL RECIBIDA

El sistema informa que la postulación individual ha sido recibida con el siguiente mensaje:

| , periodo 2020                                                                                                    |                                                                                                    |
|----------------------------------------------------------------------------------------------------|----------------------------------------------------------------------------------------------------|
|                                                                                                    |                                                                                                    |
| Hemos recibido su postulación Individual, comunicarem<br>www.conadi.gob.cl.                                              | os la publicación de los resultados en la página web institucional:                                                        |
| Usted recibirá un correo electrónico a la dirección<br>contiene el comprobante de postulación Individual del 11<br>2020. | con un archivo adjunto en formato PDF, el cual<br>8 Concurso Subsidio para la Adquisición de Tierras por Indígenas, period |
| El presente documento certifica que usted ha postulado<br>Desarrollo Indígena.                                           | a un concurso público convocado por la Corporación Nacional de                                                             |
| Muchas Gracias.                                                                                                    |                                                                                                    |
| Volver a Página Principal                                                                                                |                                                                                                    |

En el correo electrónico, el postulante recibirá un archivo adjunto en formato PDF, el cual contiene el comprobante de postulación Individual del 18º Concurso Subsidio para la Adquisición de Tierras por Indígenas, periodo 2020.

El documento certifica que se ha postulado a un concurso público convocado por la Corporación Nacional de Desarrollo Indígena y no constituye beneficio.

#### 3.1.6- COMPROBANTE

El comprobante posee 2 páginas. Tiene un Código QR, que mediante celular permite verificar la validez del documento. De igual manera, se puede verificar el documento con el folio y código de verificación en la siguiente URL: https://conadi.cerofilas.gob.cl/validador

#### Comprobante Página 01

| COANS<br>Research<br>Research<br>Research<br>Colorer do Color                                    | Corporación Nacional de Desarrollo<br>Indígena                                                          | Folio:<br>169720<br>1 6 9 7 2 0<br>Pagina 1 de 2 |
|--------------------------------------------------------------------------------------------------|----------------------------------------------------------------------------------------------------|--------------------------------------------------|
| 1                                                                                                | COMPROBANTE DE POSTULACIÓN<br>8º Concurso Subsidio para la Adquisición de Tierras por Indígenas, perior | <b>1</b><br>50 2020                              |
| Estimado(a):                                                                                     |                                                                                                    |                                                  |
| El presente documento<br>de Desarrollo Indigena,                                                 | certifica que usted ha postulado a un concurso público convocado por l<br>con los siguientes datos:     | a Corporación Nacional                           |
|                                                                                                  |                                                                                                    |                                                  |
|                                                                                                  |                                                                                                    |                                                  |
|                                                                                                  |                                                                                                    |                                                  |
|                                                                                                  |                                                                                                    |                                                  |
|                                                                                                  |                                                                                                    |                                                  |
|                                                                                                  |                                                                                                    |                                                  |
|                                                                                                  |                                                                                                    |                                                  |
| Fecha de Emisión:                                                                                | 29-11-2020 18:18:25                                                                                     |                                                  |
| Código Verificación:                                                                             | COMADINI INCA                                                                                           |                                                  |
| Código de Verificació<br>auni mzlp auzm<br>Verifique la validez de e<br>https://admin.simple.dig | in:<br>Iste documento en:<br>Istal gob clivalidador                                                     |                                                  |

#### Comprobante Página 02

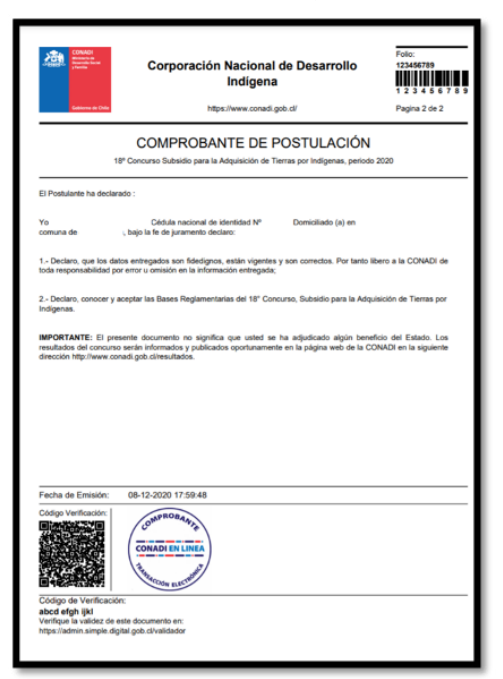

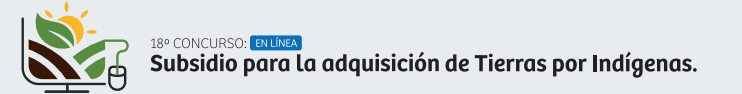

#### 3.2.- MODALIDAD: POSTULACIÓN COMUNIDAD INDÍGENA

#### **Comunidades Indígenas:**

Se entenderá por "Comunidad Indígena", aquella organización constituida como tal de conformidad a lo dispuesto en la Ley Nº19.253 y normativa legal aplicable, con su directiva vigente al momento de la postulación.

Para seleccionar la modalidad de postulación comunitaria, se debe presionar el botón "iniciar trámite" de la tarjeta "Postulación Comunidad":

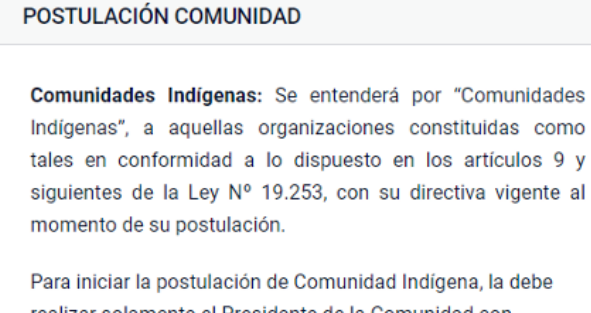

realizar solamente el Presidente de la Comunidad con personalidad jurídica de la Comunidad Indígena Vigente. Luego Ingresar, RUN y ClaveÚnica, que provee el Registro Civil

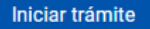

La postulación de una comunidad indígena, sólo podrá ser realizada por el Presidente de la Comunidad, mediante el RUN y la Clave Única, que provee el Servicio de Registro Civil e Identificación.

#### 3.2.1- PASO 1: DATOS DE COMUNIDAD

Se desplegará en pantalla los datos de la comunidad postulante: Oficina Operativa, Nº de Personalidad Jurídica, Nombre Comunidad Indígena, Run (opcional), Fecha Constitución, Fecha Renovación, Dirección de Comunidad, Región, Comuna y Sector/Lugar/Km.

| Acceder al concurso para el subsidio para la compra de tierras<br>Art. 20 letra a), periodo 2020 - Postulación Comunidad |
|----------------------------------------------------------------------------------------------------|
| Paso 1. Datos de Comunidad Indígena<br>Oficina Operativa                                                                 |
| Personalidad Jurídica                                                                                                    |
| Nombre                                                                                                    |
| Rut (Opcional)                                                                                                    |
| Fecha Constitución                                                                                                    |
| Fecha Renovación                                                                                                    |

A continuación, se desplegarán los datos personales del Presidente de la Comunidad Indígena postulante: Nombre, apellidos y correo electrónico. Si cambió su correo electrónico, podrá modificarlo. Luego, deberá ingresar Teléfono Fijo y/o Móvil.

| Dirección de                                           | Comunidad In   | lígena        |      |  |  |
|--------------------------------------------------------|----------------|---------------|------|--|--|
| Región                                                 |                |               |      |  |  |
|                                                        |                |               |      |  |  |
| Comuna                                                 |                |               |      |  |  |
|                                                        |                |               |      |  |  |
| Sector/Lugar/Km                                        |                |               |      |  |  |
|                                                        |                |               |      |  |  |
|                                                        |                |               |      |  |  |
| Datos de Pres                                          | sidente de Cor | nunidad Indú  | rena |  |  |
| Datos de Pres<br>Run                                   | sidente de Cor | nunidad Indí  | gena |  |  |
| Datos de Pres<br>Run                                   | sidente de Cor | nunidad Indí  | gena |  |  |
| Datos de Pres<br>Run<br>Nombre                         | sidente de Cor | nunidad Indí  | gena |  |  |
| Datos de Pres                                          | sidente de Cor | nunidad Indí  | gena |  |  |
| Datos de Pres<br>Run<br>Nombre<br>Correo Electrónico ( | sidente de Cor | nunidad Indí  | gena |  |  |
| Datos de Pres<br>Run<br>Nombre<br>Correo Electrónico ( | sidente de Cor | nunidad Indíg | gena |  |  |

Se deberá completar el formulario con los datos del domicilio del presidente de la Comunidad Indígena postulante: región, comuna, domicilio/sector/lugar y teléfono fijo y/o móvil. **Estos datos son obligatorios** y deben ser completados para avanzar al siguiente paso:

| Dirección de Presidente de Comunidad Indígena |   |
|-----------------------------------------------|---|
| Región                                        |   |
| Seleccionar                                   | * |
| Comuna                                        |   |
| Seleccionar                                   | * |
| Sector/Lugar/Km                               |   |
|                                               |   |
| Siguiente                                     |   |

# 3.2.2- PASO 2: LISTADO DE SOCIOS PERTE-NECIENTES COMUNIDAD INDÍGENA

Se desplegará información con el nombre de la Comunidad Indígena postulante, número total de socios inscritos en Comunidad Indígena y listado con el RUT, nombres, apellido paterno y apellido materno. El listado mostrará solo diez socios por hoja y para visualizar los datos de todos los socios, se deberá presionar la hoja 2 y siguientes.

| Acceo<br>Art. 2        | der al<br>0 leti     | l co<br>ra aj    | ncu<br>), pe | ırs<br>eri | o para el s<br>odo 2020 | subsidi | io par   | a l    | a c | om  | pra   | de      | tier | ras |
|------------------------|----------------------|------------------|--------------|------------|-------------------------|---------|----------|--------|-----|-----|-------|---------|------|-----|
| Paso 2:<br>Nombre de ( | Listado<br>Comunidad | de So<br>Indígen | ocios<br>a   | ; pe       | rtenecientes a          | Comunid | ad Indíg | ena    |     |     |       |         |      |     |
| Número Tota            | al de Socios         | sinscrite        | os en C      | omun       | idad Indígena           |         |          |        |     |     |       |         |      |     |
|                        |                      |                  |              |            |                         |         |          |        |     | Bus | icar: |         |      |     |
| N° 🔺                   | Rut                  | ¢                | Dv           | ¢          | Nombres                 | ÷       | Apellido | Patern | 0   | ¢   | Apell | ido Mat | erno | ¢   |
| 1                      |                      |                  |              |            |                         |         |          |        |     |     |       |         |      |     |
| 2                      |                      |                  |              |            |                         |         |          |        |     |     |       |         |      |     |
| 3                      |                      |                  |              |            |                         |         |          |        |     |     |       |         |      |     |
| 4                      |                      |                  |              |            |                         |         |          |        |     |     |       |         |      |     |
| 5                      |                      |                  |              |            |                         |         |          |        |     |     |       |         |      |     |
| 6                      |                      |                  |              |            |                         |         |          |        |     |     |       |         |      |     |
| 7                      |                      |                  |              |            |                         |         |          |        |     |     |       |         |      |     |
| 8                      |                      |                  |              |            |                         |         |          |        |     |     |       |         |      |     |
| 9                      |                      |                  |              |            |                         |         |          |        |     |     |       |         |      |     |
| 10                     |                      |                  |              |            |                         |         |          |        |     |     |       |         |      |     |
|                        |                      |                  |              |            |                         |         | <        | 1      | 2   | 3   | 4     | 5       | 6 7  | >   |

# 3.2.3- PASO 3: ANTECEDENTES DE AHORRO PROPIO COMUNIDAD INDÍGENA

#### Comprobante de ahorro:

Cartola, colilla, libreta de ahorro u otros documentos que acrediten el monto de ahorro indicado por el/la postulante contenido en cuenta bancaria u otra institución financiera o de ahorro **a nombre de la Comunidad Indígena**. Además, dicho monto, **deberá encontrarse actualizado entre la fecha de inicio de difusión y la fecha de cierre de postulaciones**, ambas inclusive, establecidas en las Bases de Concurso. Se excluye comprobante de ahorro para la vivienda, cuentas de ahorro bipersonales, instrumentos de ahorro previsional voluntario (APV) y/o fondos mutuos.

Este antecedente será requisito para el caso que ingrese aporte propio en el sistema electrónico de postulación.

El monto del ahorro a evaluar por CONADI así como la fecha de actualización del "comprobante de ahorro", será la que corresponda al "saldo disponible". Solo se considerará la "fecha de emisión del comprobante", si el tipo de documento adjunto no presenta otras opciones.

En el caso que no declare Ahorro Propio deberá ingresar el valor 0 (Cero) en el campo denominado "Mi Ahorro Previo Comprometido". En esta situación, no se deberá adjuntar comprobante de ahorro.

Si el postulante declara Ahorro Previo, deberá completar el campo denominado "Mi Ahorro Previo Comprometido". El valor o número, se debe ingresar sin puntos y sin comas. Luego se solicitará Confirmar Monto de Ahorro Previo Comprometido y subir el archivo con el comprobante correspondiente.

Acceder al concurso para el subsidio para la compra de tierras Art. 20 letra a), Postulación Comunidad Indígena

Paso 3: Antecedentes de Ahorro de Comunidad Indígena

Comprobante de ahorro: Cartola, colilla, libreta de ahorro u otros documentos que acrediten el monto de ahorro indicado por el/la postulante contenido en cuenta bancaria u otra institución financiera o de ahorro a nombre de la Comunidad Indigena. Además, dicho monto, deberá encontrarse actualizado entre la fecha de inicio de difusión y la fecha de cierre de postulaciones, ambas inclusive, establecidas en las presentes Bases de Concurso. Se excluye comprobante de ahorro para la vivienda, cuentas de ahorro bipersonales, instrumentos de ahorro previsional violuntario (APV) y/o fondos mutuos.

Este antecedente será requisito para el caso que ingrese aporte propio en el sistema electrónico de postulación. El monto del ahorto a evaluar por CONADI así como la fecha de actualización del "comprobante de ahorto", será la que corresponda al "saldo disponible". Solo se considerará la "fecha de emisión del comprobante", si el tipo de documento adjunto no presenta otras opciones.

En el caso que la Comunidad no declare Ahorro Previo Comprometido deberá ingresar el valor 0 (Cero) en el campo "Monto del ahorro previo comprometido por la Comunidad indigena", en ésta situación no deberá adjuntar comprobante de acuerdo al requisito de las bases reglamentarias.

Ingrese Monto del ahorro previo comprometido por la Comunidad indígena, para el caso que declare aporte propio.

Ingresar Monto

Confirmar Monto de ahorro previo comprometido por la Comunidad

Ingresar Monto

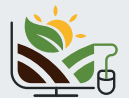

Una vez completado los datos, se debe subir la imagen de la cartola, colilla, libreta de ahorro u otros documentos que acrediten el monto de ahorro declarado en cuenta bancaria u otra institución financiera o de ahorro a nombre Comunidad Indígena postulante:

| Adjunto :Co<br>postulante | omprobante de ahorro: Cartola, colilla, libreta de ahorro u otros documentos que acrediten el monto de ahorro indicado por el/la<br>contenido en cuenta bancaria u otra institución financiera o de ahorro a nombre de la Comunidad Indígena. Además, dicho mon |
|---------------------------|----------------------------------------------------------------------------------------------------|
| deberá enc                | ontrarse actualizado entre la fecha de inicio de difusión y la fecha de cierre de postulaciones, ambas inclusive, establecidas en l                                                                                                    |
| presentes I               | Bases de Concurso. Se excluye comprobante de ahorro para la vivienda, cuentas de ahorro bipersonales, instrumentos de ahorro                                                                                                    |
| previsional               | voluntario (APV) y/o fondos mutuos.                                                                                                    |
| Se permite                | subir un archivo con extensión: JPG, JPEG, PNG, GIF, PDF, RAR o ZIP                                                                                                    |
| 1 Subi                    | archivo                                                                                                    |
|                           |                                                                                                    |
|                           |                                                                                                    |
|                           |                                                                                                    |

Para avanzar al paso 4, debe presionar el botón "Siguiente". El Comprobante de Ahorro que debe subir es obligatorio y deben completarse los datos "Antecedentes de Ahorro" para avanzar siguiente paso.

#### 3.2.4- PASO 4: BIENES INMUEBLES RURALES DE COMUNIDAD INDÍGENA

Seleccionar "Si" o "No", según corresponda, si la Comunidad Indígena es dueña de un bien inmueble rural o si este fue subsidiado a través del Fondo de Tierras y Aguas Indígenas de la CONADI.

| Acceder al concurso para el subsidio para la compra de tierras<br>Art. 20 letra a) - Postulación Comunidad Indígena                                                                                                    |
|----------------------------------------------------------------------------------------------------|
| Paso 4 : Bienes Inmuebles Rurales de Comunidad Indígena                                                                                                    |
| Para todos los efectos se entenderá por predios rurales: " <b>los immuebles destinados a la actividad agricola, ganadera o forestal ubicados fuera</b><br>de los <b>limites urbanos</b> ". Dicha destinación, podrá ser revisada por los postulantes en los respectivos certificados de avalido fiscal emitidos por<br>el Servicio de Impuestos Internos. El sistema solicitaria la Individualización de de' los predios, indicando en el caso respectivo: Propietario,<br>Fojas, N* y año de inscripción, el Rol de avalido del Servicio de Impuestos Internos, y la respectiva superficie y si étos is muebles fueron<br>adquiridos con cargo a Fondo de Tierras y Aguas Indigenas de la CONAD, para postulantes que hayan alob beneficiados con compras por<br>aplicación del Artículo 20 letras a) y b) de la ley 19.253; tanto en la modalidad de compra individual o en copropiedad. |
| Copia simple de inscripción de dominio del/los bien/es raíces rurales declarados en el sistema, con certificación de vigencia, a nombre de la<br>Comunidad Indigena, adquinidos con recursos propios o con cargo al Fondo de Tierras y Aguas Indigenas de la CONADI; beneficiados con<br>compra de predios a través del Artículo 20 letras a) y b) de la ley 19.253; bajo la modalidad de comunidad Indigena, así como en copropiedad,<br>sólo cuando la comunidad indigena sea parte de esta copropiedad.                                                                                                    |
| Certificado de Avalúo Fiscal del/los bien/es raíces rurales declarados, con clasificación de uso de suelo. El certificado de avalúo con<br>clasificación de uso de suelos, será requisito salvo en la región de Magallanes y Aysén. En estas regiones se deberá presentar Certificado de<br>avalúo fiscal simple.                                                                                                    |
| La Comunidad Indígena es propietaria de un Bien Rural?                                                                                                    |
| <ul> <li>Si</li> <li>No</li> </ul>                                                                                                    |

Si la Comunidad Indígena postulante no es dueña de uno o más bienes inmueble(s) rural(es), debe seleccionar la opción "No". Para continuar con el Paso 5, debe presionar el botón "Siguiente". Al seleccionar la opción "Si", debe ingresar el número de bienes inmuebles rurales que va a declarar:

| Acceder al concurso para el subsidio para Art. 20 letra a), periodo 2020 - Postulac     | ara la compra de tierras<br>ión Comunidad           |
|-----------------------------------------------------------------------------------------|-----------------------------------------------------|
| Paso 4 : Bienes Inmuebles Rurales de Comunidad Indígena                                 | 1                                                   |
| La Comunidad Indígena es propietaria de un Bien Rural?                                  |                                                     |
| • Si                                                                                    |                                                     |
| ○ No                                                                                    |                                                     |
| Seleccione el número de bienes inmuebles rurales que va a declarar. (Debe ingresar el N | 7 Total de bienes inmuebles rurales de la Comunidad |
| Indígena)                                                                               |                                                     |
| Seleccionar                                                                             | v                                                   |

Si ingresa uno o más bienes inmuebles rurales, se debe ingresar información solicitada por cada bien inmueble rural declarado.

Se debe declarar por cada propiedad inmueble rural: nombre propietario de inmueble rural, fojas, número, año, número del Rol, superficie y si corresponde a una compra subsidiada por la CONADI. Adicionalmente se debe adjuntar:

| Anexo: (Peso máximo                                                                                                    | 15mb)                                                                                                    |
|----------------------------------------------------------------------------------------------------|----------------------------------------------------------------------------------------------------|
| Copia simple de inscrip                                                                                                    | ción de dominio del/los bien/es raíces rurales declarados en el sistema, con certificación de vigencia, a nombre de la                                                                                                    |
| Comunidad Indígena, a                                                                                                    | dquiridos con recursos propios o con cargo al Fondo de Tierras y Aguas Indígenas de la CONADI; beneficiados con                                                                                                    |
| compra de predios a tra                                                                                                    | avés del Artículo 20 letras a) y b) de la ley 19.253; bajo la modalidad de comunidad indígena, así como en copropiedad                                                                                                    |
| sólo cuando la comuni                                                                                                    | dad indígena sea parte de ésta copropiedad.                                                                                                    |
| Se permite subir un arc                                                                                                    | hivo con extensión: JPG, JPEG, PNG, GIF, PDF, RAR o ZIP                                                                                                    |
|                                                                                                    |                                                                                                    |
| <b>Anexo:</b> (Peso máximo 1                                                                                                   | 15mb)                                                                                                    |
| <b>Anexo:</b> (Peso máximo <sup>-</sup><br>Certificado de Avalúo F                                                             | 15mb)<br>iscal del/los bien/es raices rurales declarados, con clasificación de uso de suelo./ El certificado de avalúo con                                                                                                    |
| Anexo: (Peso máximo<br>Certificado de Avalúo F<br>clasificación de uso de                                                      | 15mb)<br>iscal del/los bien/es raíces rurales declarados, con clasificación de uso de suelo ( El certificado de avalúo con<br>suelos, será requisito salvo en la región de Magallanes y Aysén. En estas regiones se deberá presentar Certificado de                                                            |
| Anexo: (Peso máximo<br>Certificado de Avalúo F<br>clasificación de uso de<br>avalúo fiscal simple).                            | 15mb)<br>iscal del/los bien/es raices rurales declarados, con clasificación de uso de suelo ( El certificado de avalúo con<br>suelos, será requisito salvo en la región de Magallanes y Aysén. En estas regiones se deberá presentar Certificado de                                                            |
| Anexo: (Peso máximo<br>Certificado de Avalúo F<br>clasificación de uso de<br>avalúo fiscal simple).<br>Se permite subir un arc | 15mb)<br>iscal del/los bien/es raices rurales declarados, con clasificación de uso de suelo ( El certificado de avalúo con<br>suelos, será requisito salvo en la región de Magallanes y Aysén. En estas regiones se deberá presentar Certificado de<br>hivo con extensión: JPG, JPEG, PNG, GIF, PDF, RAR o ZIP |

Para avanzar al paso 5, debe presionar el botón "Siguiente". **Ambos archivos son obligatorios** y deben completarse los datos de todos los bienes inmuebles rurales declarados.

#### 3.2.5- PASO 5: ACTA DE ASAMBLEA EXTRAOR- 3.2.7- PASO 7: POSTULACIÓN COMUNIDAD DINARIA COMUNIDAD INDÍGENA

Se debe subir una imagen o Copia del Acta de Asamblea El sistema informa que la postulación comunitaria ha sido Extraordinaria que apruebe la modalidad de postulación Comunitaria. El Acta de Asamblea deberá cumplir con los requisitos establecidos en los respectivos estatutos de la comunidad.

| Acceder al concurso para el subsidio para la compra de tierras<br>Art. 20 letra a), Postulación Comunidad Indígena                                                                                                    |
|----------------------------------------------------------------------------------------------------|
| Paso 5: Acta de Asamblea Comunidad Indígena<br>Acta de asamblea realizada de conformidad a los requisitos establecidos en los respectivos estatutos de la comunidad indícena.                                                                                      |
| Se debe subir Imagen o Copia de acta de Asamblea Extraordinaria que apruebe la modalidad de postulación comunitaria al 18º Concurso,<br>Subsidio para la adquisición de tierras.<br>Se permite subir un archivo con extensión: JPG, JPEG, PNG, GIF, PDF, RAR o ZIP |
| ± Subir archivo                                                                                                    |

Para avanzar al paso 6, debe presionar el botón "Siguiente". El archivo Acta de Asamblea Extraordinaria Comunidad Indígena es obligatorio.

#### 3.2.6- PASO 6: TÉRMINOS DE LA DECLARACIÓN - POSTULACIÓN COMUNIDAD INDÍGENA

Para aceptar los términos de la declaración se debe seleccionar la opción "Acepto". Al presionar el botón "Siguiente" su postulación será enviada y no podrá realizar cambios. Si desea revisar los datos de su postulación, retroceda a los pasos anteriores, presionando la opción "Volver":

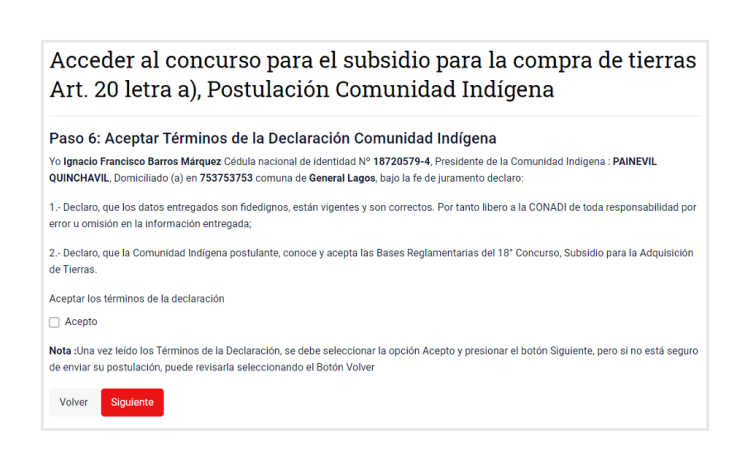

# RECIBIDA

recibida con el siguiente mensaje:

| Acceder al concurso para el subsidio para la compra de tierras Art<br>a), Postulación Comunidad Indígena<br>Paso 7: Postulación de Comunidad Recibida                                                                    | t. 20 letra           |
|----------------------------------------------------------------------------------------------------|-----------------------|
| Estimado(a)                                                                                                    |                       |
| Hemos recibido su postulación Comunidad Indígena, comunicaremos la publicación de los resultados en la página<br>Institucional: www.conadi.gob.cl.                                                                       | web                   |
| Usted recibirá un correo electrónico a la dirección con un archivo adjunto en formato PD<br>contiene el comprobante de postulación Comunidad Indígena del 18 Concurso Subsidio para la Adquisición de Tier<br>Indígenas. | F, el cual<br>ras por |
| El presente documento certifica que usted ha enviado la postulación Comunidad Indígena a concurso público conv<br>Corporación Nacional de Desarrollo Indígena.                                                           | ocado por la          |
| Muchas Gracias.                                                                                                    |                       |
| Volver a Página Principal                                                                                                    |                       |

En el correo electrónico, el postulante recibirá un archivo adjunto en formato PDF, el cual contiene el comprobante de postulación comunitaria al 18º Concurso Subsidio para la Adquisición de Tierras por Indígenas, periodo 2020.

El documento certifica que se ha postulado a un concurso público convocado por la Corporación Nacional de Desarrollo Indígena y no constituye beneficio.

#### 3.2.8- COMPROBANTE

El comprobante posee 2 páginas. Tiene un Código QR que, mediante celular permite verificar la validez del documento. De igual manera, se puede verificar el documento con el folio y código de verificación en la siguiente URL: https://conadi.cerofilas.gob.cl/validador

#### Comprobante de Página 01 Comprobante de Página 02

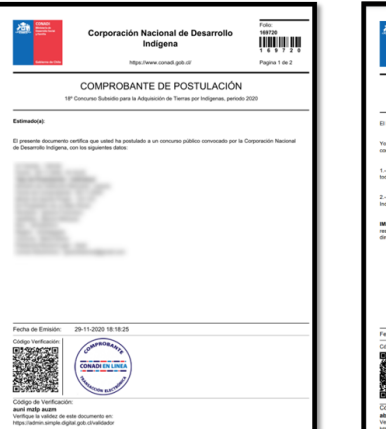

| CONSO<br>Encoded<br>Annual Conso<br>Encoded Conso                    | Corporación Nacional de Desarrollo<br>Indígena<br>https://www.coned.gob.df                                                                                                | Folo:<br>123456789<br>1 2 3 4 5 6 7 8 1<br>Pagina 2 de 2 |
|----------------------------------------------------------------------|----------------------------------------------------------------------------------------------------|----------------------------------------------------------|
|                                                                      | COMPROBANTE DE POSTULACIÓN<br>18º Concurso Subsidio para la Adquisición de Tierzes por Indígenas, perior                                                                  | <b>1</b><br>50 2020                                      |
| El Postulante ha decla                                               | arado :                                                                                                    |                                                          |
| Yo<br>comuna de                                                      | Cédula nacional de identidad Nº Domioliado (a) en<br>, bajo la fe de juramento declaro:                                                                                   |                                                          |
| 1 Declaro, que los d<br>toda responsabilidad p                       | atos entregados son fidedignos, están vigentes y son correctos. Por tanto<br>por error u omisión en la información entregada;                                             | libero a la CONADI de                                    |
| 2 - Declaro, conocer y<br>Indigenas.                                 | aceptar las Bases Reglamentarias del 18º Concurso, Subsidio para la Ad                                                                                                    | quisición de Tierras por                                 |
| IMPORTANTE: El pr<br>resultados del concur<br>dirección http://www.o | exente documento no applica que const en tra adjuncato apple los<br>los estes Hormonies y publicados que transmeter en la págine veis de la f<br>ornad gels climenidados. | teficio del Estado. Los<br>CONADI en la siguiente        |
|                                                                      |                                                                                                    |                                                          |
| Fecha de Emisión:                                                    | 08-12-2020 17:59:48                                                                                                    |                                                          |

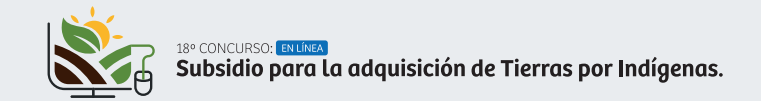

#### 3.3.- MODALIDAD: POSTULACIÓN PARTE DE COMUNIDAD

#### Parte de Comunidad Indígena:

Se entenderá por "Parte de Comunidad Indígena" a dos o más socios de una misma comunidad indígena vigente al momento de la postulación constituida de acuerdo con lo establecido en la Ley Nº 19.253. La calidad de socio vigente se verificará en el Registro Nacional de Comunidades y Asociaciones Indígenas de la CONADI.

El grupo de socios a postular en esta modalidad, deberá designar a uno de sus participantes como el socio(a) autorizado para realizar la postulación mediante el uso de "Clave Única". Dicha representación será mantenida durante la ejecución del subsidio para aquellas partes de Comunidades Indígenas que resultasen beneficiadas.

Para seleccionar la modalidad "Postulación Parte Comunidad Indígena", se debe presionar el botón "Iniciar trámite" de la tarjeta "Postulación Parte de Comunidad".

#### POSTULACIÓN PARTE DE COMUNIDAD

Parte de Comunidad indígena: Se entenderá por "Parte de Comunidad Indígena" a dos o más socios de una misma comunidad indígena vigente al momento de la postulación constituida de acuerdo a lo establecido en los artículos 9° y siguientes de la Ley Nº 19.253. La calidad de socios vigentes se verificará en el Registro Nacional de Comunidades y Asociaciones Indígenas de la CONADI.

Para iniciar la postulación de Parte de Comunidad, la debe realizar un Socio de la Comunidad Indígena, quien estara a cargo de subir los requisitos de la postulación de los socios que postulan. Luego Ingresar, RUN y ClaveÚnica, que provee el Registro Civil

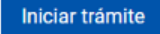

Luego, se le solicitará ingresar mediante RUN del socio autorizado a realizar la postulación de Parte de Comunidad y Clave Única, provista por el Servicio de Registro Civil e identificación. Luego presione botón "Continuar".

| (b) ClaveÚnica            |                           |
|---------------------------|---------------------------|
| <b>S</b> I<br>Requier     | IMPLE<br>re autenticación |
| Ingresa tu RUN            |                           |
| Ingresa tu Clave          |                           |
| ¿Olvidaste tu ClaveÚnica? |                           |
|                           | Continuar                 |
| ¿No tienes ClaveÚnica?    | Ayuda al 600 360 33 0     |

# 3.3.1- PASO 1: DATOS DE PARTE DE COMUNI-DAD INDÍGENA

Se desplegará en pantalla los datos de comunidad: Oficina Operativa, Nº de Personalidad Jurídica, Nombre Comunidad Indígena, Run (opcional), Fecha Constitución, Fecha Renovación, Dirección de Comunidad, Región, Comuna y Sector/ Lugar/Km.

Acceder al concurso para el subsidio para la compra de tierras Art. 20 letra a), periodo 2020 - Postulación Parte de Comunidad

| Paso 1: Datos de Comunidad Indígena<br>Oficina Operativa |
|----------------------------------------------------------|
| Subdirección Nacional Temuco                             |
| Personalidad Jurídica                                    |
| 719                                                      |
| Nombre                                                   |
| JUAN MELINAO                                             |
| Rut (Opcional)                                           |
| 65616430-1                                               |
| Fecha Constitución                                       |
| 28/06/1995                                               |
| Fecha Renovación                                         |
| 05/09/2020                                               |

A continuación, se desplegarán los datos personales del socio autorizado a realizar la postulación de Parte de Comunidad Indígena: nombre, apellidos y correo electrónico. Si el postulante cambió correo electrónico, podrá modificarlo.

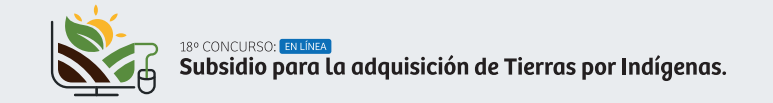

| Datos del Socio que Realiza la Postulación de Parte de Comunidad<br>Run |
|-------------------------------------------------------------------------|
|                                                                         |
| Nombre                                                                  |
|                                                                         |
| Correo Electrónico (Si cambio su Correo puede modificarlo)              |
| conadi@conadi.gov.cl                                                    |
| Teléfono Fijo o Móvil (+56) (Ingresar 9 dígitos)                        |
| 123456789                                                               |
| Dirección del Socio que Realiza la Postulación de Parte de Comunidad    |
| Región                                                                  |
| Seleccionar                                                             |
| Comuna                                                                  |
| Seleccionar                                                             |
| Sector/Lugar/Km                                                         |
|                                                                         |
| Siguiente                                                               |

Dependiendo del número de socios declarados, se desplegará una tabla con la cantidad de filas necesarias para el ingreso de cada socio postulante. Se debe ingresar el RUT, sin dígito verificador, de los socios que forman parte de la postulación comunitaria y su respectivo monto de Ahorro Previo. En el caso que no declare Ahorro Propio deberá ingresar el valor 0 (Cero).

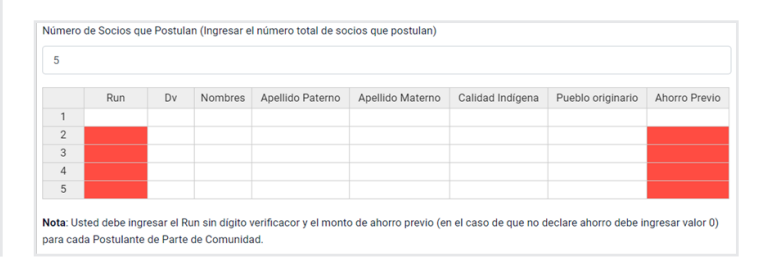

Deberá completar los datos del domicilio del socio autorizado a realizar la postulación de Parte de Comunidad: región, comuna, domicilio/sector/lugar y teléfono fijo y/o móvil, **estos datos son obligatorios** y deben ser completados para avanzar al siguiente paso.

### 3.3.2- PASO 2: INGRESO DE SOCIOS QUE SON POSTULANTES

El formulario mostrará el nombre de la Comunidad y el número de socios que la integran. Los socios que postulan como parte de la comunidad deberán ser ingresados uno a uno por el socio autorizado a realizar la postulación. Como primer paso se debe indicar sólo el número total de socios postulantes. Adicionalmente, en la pantalla se deberá subir el documento correspondiente al Mandato del Representante de la Postulación. Se deberá adjuntar un mandato ante Notario Público, Secretario Municipal u Oficial del Registro Civil, con nombre completo (todos los nombres y apellidos), RUT y firmas de todos los socios que postulan. Junto a ello, deberá designar a uno(a) de los socio(a) postulante, como representante de la parte de la comunidad indígena, quien realizará la postulación al sistema electrónico en esta modalidad.

Dicha representación será mantenida durante la ejecución del subsidio para aquellas partes de comunidades indígenas que resulten beneficiadas. Además, el mandato deberá indicar que los socios postulantes de parte de la comunidad indígena declaran conocer y aceptar las bases reglamentaras del presente concurso.

| Acceder al concurso para el subsidio para la compra de tierras<br>Art. 20 letra a), periodo 2020       |
|----------------------------------------------------------------------------------------------------|
| Paso 2: Ingreso de Socios que son postulante de modalidad de Parte de Comunidad<br>Nombre de Comunidad |
| Número de Socios de Comunidad                                                                          |
| Número de Socios que Postulan (Ingresar el número total de socios que postulan)                        |

Anexo: (Peso máximo 15mb) Subir mandato Representante de Postulación de Parte de Comunidad Indígena. Se permite subir un archivo con extensión: JPG, JPEG, PNG, GIF, PDF, RAR o ZIP

ᅌ Subir archi

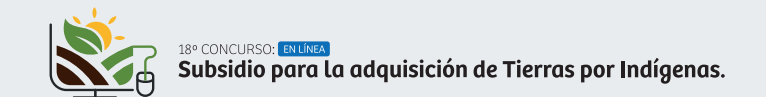

#### 3.3.3- PASO 3: ACREDITACIÓN DE CALIDAD INDÍGENA

El formulario 4 se mostrará en el caso que alguno de los socios postulantes NO posea su Acreditación de Calidad Indígena en la Base de Datos de CONADI.

| Acceder al concurso para el subsidio para la compra de tierras<br>Art. 20 letra a), periodo 2020 |                                     |                                    |                                             | IS                     |                        |         |                        |   |
|--------------------------------------------------------------------------------------------------|-------------------------------------|------------------------------------|---------------------------------------------|------------------------|------------------------|---------|------------------------|---|
| Paso 4: Acreditación de Calidad Indígena                                                         |                                     |                                    |                                             |                        |                        |         |                        |   |
| A continuaci<br>Certificado d                                                                    | ón se muestra e<br>e Acreditación ( | l listado de so<br>de Calidad Indi | cios que NO poseen A<br>gena en Papel Moned | creditación de C<br>a. | Calidad Indígena, para | continu | ar se debe adjuntar el |   |
|                                                                                                  |                                     |                                    |                                             |                        |                        | Bus     | scar:                  |   |
| N° 🔺                                                                                             | Rut                                 | \$ <b>Dv</b> \$                    | Nombres                                     | ¢                      | Apellido Paterno       | ¢       | Apellido Materno       | ¢ |
| 1                                                                                                |                                     |                                    |                                             |                        |                        |         |                        |   |
| 2                                                                                                |                                     |                                    |                                             |                        |                        |         |                        |   |
| 3                                                                                                |                                     |                                    |                                             |                        |                        |         |                        |   |
| 4                                                                                                |                                     |                                    |                                             |                        |                        |         |                        |   |
|                                                                                                  |                                     |                                    | -                                           |                        |                        |         | < 1                    | > |

Se deberá adjuntar la Acreditación de Calidad Indígena en papel moneda en el primer adjunto. De requerir más de 15 mb. para cargar el o los archivos deberá utilizar el segundo adjunto.

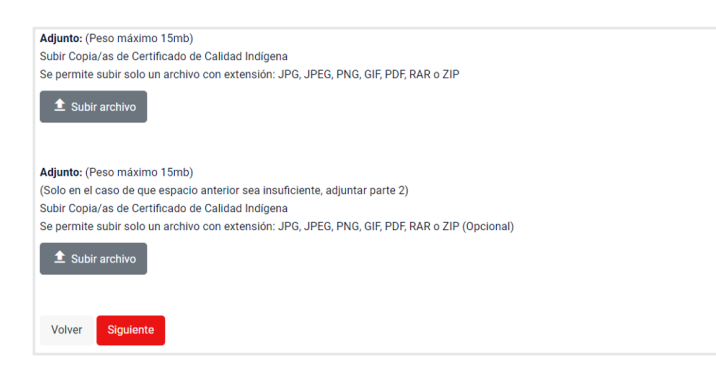

# 3.3.4- PASO 4: ANTECEDENTES DE AHORRO PROPIO PARA CADA UNO DE SOCIOS

En el formulario se mostrará una tabla con cada uno de los socios postulantes y el ahorro previo comprometido anteriormente (en el paso 2). Se deberá adjuntar la(s) imagen(es) de la cartola, colilla, libreta de ahorro u otros documentos que acrediten el monto de ahorro declarado en cuenta bancaria u otra institución financiera o de ahorro en un **solo archivo**. En el caso de que se requiera más de 15mb existen 2 adjuntos opcionales para un máximo de 45mb. El **primer adjunto es obligatorio**, los otros 2 deben ser utilizados solo en el caso de que se requiera más almacenamiento.

Acceder al concurso para el subsidio para la compra de tierras Art. 20 letra a), periodo 2020 - Postulación Parte de Comunidad

#### Paso 4: Datos de Ahorro de Socios de Parte de Comunidad Indígena

Comprobante de ahorro: Cartola, collila, libreta de ahorro u otros documentos que acrediten el monto de ahorro indicado por el/la postulante contenido en cuenta bancaria u otra institución financiera o de ahorro. Estos antecedentes deberán identificar claramente al postulante (nombre y primer apellido completo). A demás, dicho monto, deberá encontarse actualizado entre la fecha de inicio de difusión y la fecha de cierre de postulaciones, ambas inclusive, establecidas en las presentes Bases de Concurso. No se considerará como comprobantes validos: comprobante de ahorro para la vivienda, cuentas de ahorro bipersonales, cuentas corrientes, cuentas vista, instrumentos de ahorro previsional voltantira (APV) y/o fondos mutuos.

Este antecedente será requisito para el caso que ingrese aporte propio en el sistema electrónico de postulación. El monto del ahorro a evaluar por CONADI, así como la fecha de actualización del "comprobante de ahorro", será la que corresponda al "saldo disponible". Solo se considerará la "fecha de emisión del comprobante", si el tipo de documento adjunto no presenta otras opciones.

El socio/a representante del grupo de socios a postular, deberá adjuntar todos los Comprobante de ahorro para cada uno de los socios que declaren ahorro. Si Usted, requiere modificar el Ahorro Previo, debe volver al paso 2 y modificarlo en la columna Ahorro Previo

|      |       |      | Buscar:    |                    |                    |
|------|-------|------|------------|--------------------|--------------------|
| N° 🔺 | Rut 🔶 | Dv 🔶 | Nombres \$ | Apellido Paterno 🔶 | Apellido Materno 🔶 |
| 1    |       |      |            |                    |                    |
| 2    |       |      |            |                    |                    |
| 3    |       |      |            |                    |                    |
| 4    |       |      |            |                    |                    |
|      |       |      |            |                    | < 1 >              |

#### Total Ahorro Previo: \$

#### Adjunto: (Peso máximo 15mb)

Subir todos los Comprobantes de ahorro, de cada uno de los socios que declaren ahorro. Se permite subir solo un archivo con extensión: JPG, JPEG, PNG, GIF, PDF, RAR o ZIP

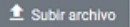

#### Adjunto: (Peso máximo 15mb)

(Solo en el caso de que espacio anterior sea insuficiente, adjuntar parte 2) Subir todos los Comprobantes de ahorro, de cada uno de los socios que declaren ahorro. Se permite subir solo un archivo con extensión: JPG, JPEG, PNG, GIF, PDF, RAR o ZIP (Opcional)

#### 🏦 Subir archivo

No se ha subido archivo.

Adjunto: (Peso máximo 15mb)

(Solo en el caso de que espacio anterior sea insuficiente, adjuntar parte 3) Subir todos los Comprobantes de ahorro, de cada uno de los socios que declaren ahorro. Se permite subir solo un archivo con extensión: JPG, JPEG, PNG, GIF, PDF, RAR o ZIP (Opcional)

🏦 Subir archivo

No se ha subido archivo.

Volver Siguiente

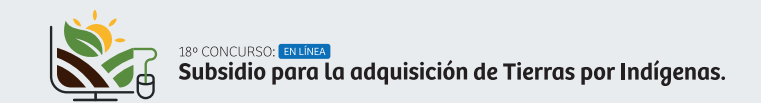

#### 3.3.5- PASO 5: BIENES INMUEBLES RURALES PARA CADA UNO DE SOCIOS

Se deberán declarar los bienes inmuebles rurales de los socios postulantes y de cada integrante de sus grupos familiares, de acuerdo con el Registro Social de Hogares.

Si uno de los socios postulantes o alguno de los integrantes de su grupo familiar es propietario de un bien inmueble rural, sean estos adquiridos con recursos propios, a título gratuito (herencia) o a través del Fondo de Tierras y Aguas Indígena de la CONADI, deberá seleccionar la opción "Si".

Si ningún socio postulante o alguno de los integrantes de su grupo familiar no es propietario o dueño de un bien inmueble rural, sean estos adquiridos con recursos propios, a título gratuito (herencia) o a través del Fondo de Tierras y Aguas Indígena de la CONADI, deberá seleccionar la opción "No".

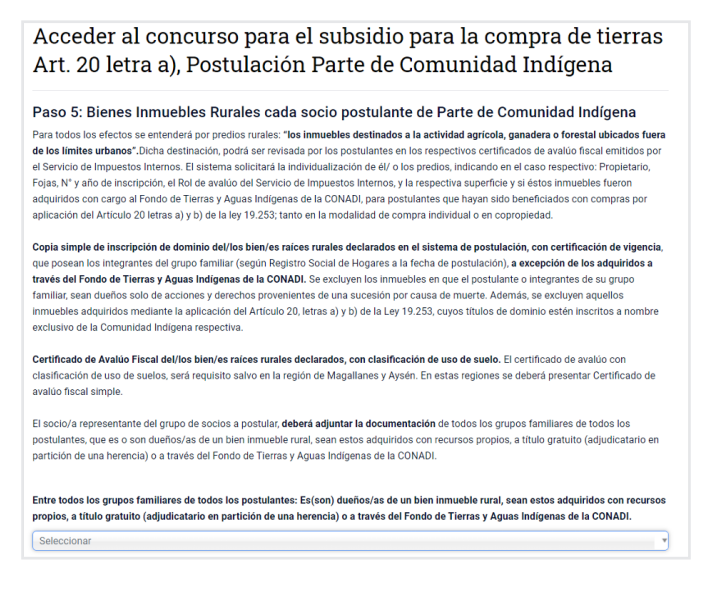

En el caso de seleccionar "Si" deberá ingresar la cantidad de bienes inmuebles rurales a declarar.

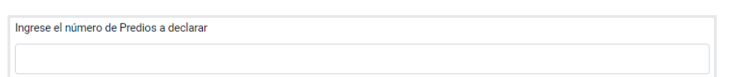

Según la cantidad de bienes inmuebles rurales ingresados, se desplegará una tabla que contendrá cantidad de predios a declarar, donde se deberá ingresar: nombre completo propietario, fojas, número, año, Rol de Avalúo del Servicio de Impuesto Internos, superficie en hectáreas e indicar si dicho bien inmueble rural fue adquirido mediante subsidio de la CONADI.

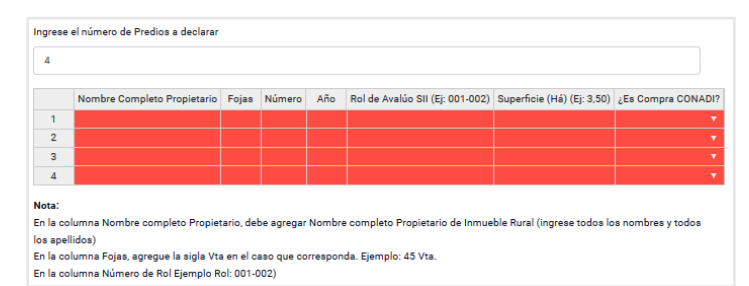

Se deberán adjuntar: la Copia simple de inscripción de dominio del/los bien/es raíces rurales declarados en el sistema de postulación, con el certificación de vigencia, que posean los integrantes del grupo familiar (según Registro Social de Hogares a la fecha de postulación), a excepción de los adquiridos a través del Fondo de Tierras y Aguas Indígenas de la CONADI. **Cuando exista más de un documento, todos estos se deberán adjuntar y subir en un solo archivo**.

Se deberán adjuntar: el Certificado de Avalúo Fiscal del/los bien/es raíces rurales declarados, con clasificación de uso de suelo. El certificado de avalúo con clasificación de uso de suelos, será requisito salvo en las regiones de Magallanes y Aysén. En estas regiones se deberá presentar Certificado de avalúo fiscal simple. **Cuando exista más de un documento, todos estos se deberán adjuntar y subir en un solo archivo**.

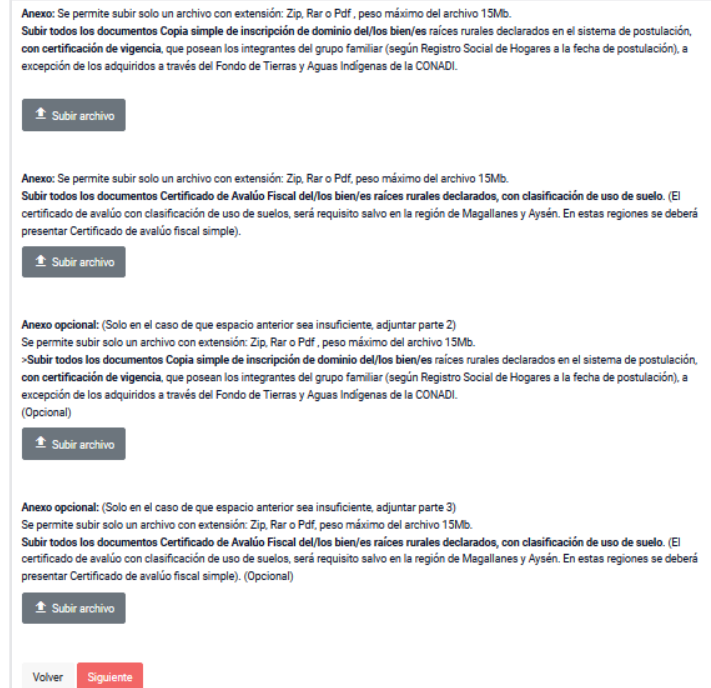

En el caso de que se requiera más de 15 mb existen 2 anexos opcionales para un máximo de 45 mb. Si el espacio del primer anexo es insuficiente, puede utilizar los otros dos disponibles.

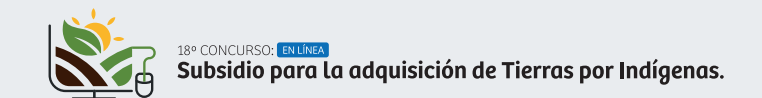

# 3.3.6- PASO 6: ACEPTAR TÉRMINOS DE LA DECLARACIÓN

El socio a cargo de la postulación debe leer los términos de declaración:

- Declaro, que los datos entregados son fidedignos, están vigentes y son correctos. Por tanto libero a la CONADI de toda responsabilidad por error u omisión en la información entregada;
- 2.- Declaro, que la Parte de Comunidad Indígena conoce y acepta las Bases Reglamentarias del presente 18° Concurso, Subsidio para la Adquisición de Tierra.

Para Aceptar los términos de la declaración se debe marcar con el ratón la casilla 🔽 ACEPTO

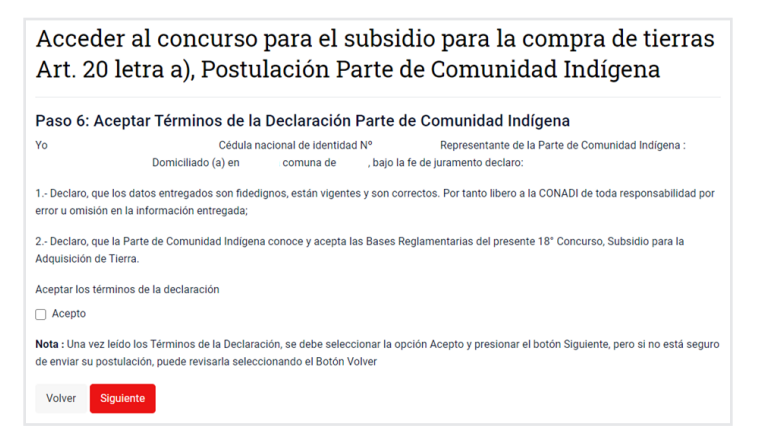

**Nota:** Al presionar el botón "Siguiente" la postulación de Parte de Comunidad, será enviada y no podrá realizar cambios, si desea revisar los datos de su postulación de parte de comunidad se debe retroceder a los pasos anteriores.

### 3.3.7- PASO 7: POSTULACIÓN DE PARTE DE COMUNIDAD RECIBIDA

El sistema informa que la postulación de parte de comunidad ha sido recibida con el siguiente mensaje:

| acceder al concurso para el subsidio para la compra de tierras Art. 20 letra<br>a), Postulación Parte de Comunidad Indígena |                                                                              |                                                                  |  |  |
|----------------------------------------------------------------------------------------------------|------------------------------------------------------------------------------|------------------------------------------------------------------|--|--|
| Paso 7: Postulaci                                                                                                    | ón de Parte de Comunidad F                                                   | Recibida                                                         |  |  |
| Estimado(a)                                                                                                    |                                                                              |                                                                  |  |  |
| Hemos recibido su p<br>institucional: www.c                                                                                 | ostulación de Parte de Comunidad, comur<br>onadi.gob.cl.                     | nicaremos la publicación de los resultados en la página web      |  |  |
| Usted recibirá un co                                                                                                    | reo electrónico a la dirección                                               | con un archivo adjunto en formato PDF, el cual                   |  |  |
| El presente documente la Corporación Nacio                                                                                  | nto certifica que usted ha enviado la postul<br>onal de Desarrollo Indígena. | lación Parte Comunidad Indígena a concurso público convocado por |  |  |
| Muchas Gracias.                                                                                                    |                                                                              |                                                                  |  |  |

El socio autorizado para realizar la postulación, recibirá un correo electrónico con un archivo adjunto en formato PDF, el cual contiene el comprobante de postulación de parte de comunidad al 18° Concurso Subsidio para la Adquisición de Tierras por Indígenas, periodo 2020.

El documento certifica que se ha postulado a un concurso público convocado por la Corporación Nacional de Desarrollo Indígena y no constituye beneficio.

# 3.3.8- COMPROBANTE

El comprobante posee 3 páginas. Tiene un Código QR que, mediante celular permite verificar la validez del documento. De igual manera, se puede verificar el documento con el folio y código de verificación en la siguiente URL: https://conadi.cerofilas.gob.cl/validador

# Comprobante de Página 01

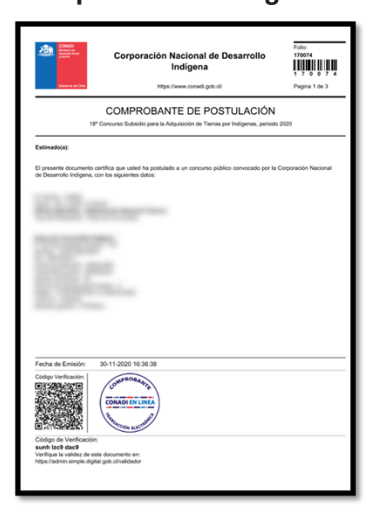

#### Comprobante de Página 02

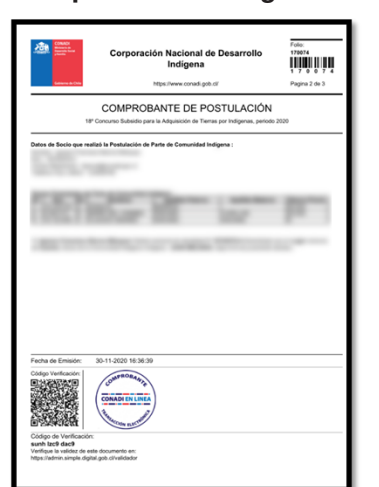

#### Comprobante de Página 03

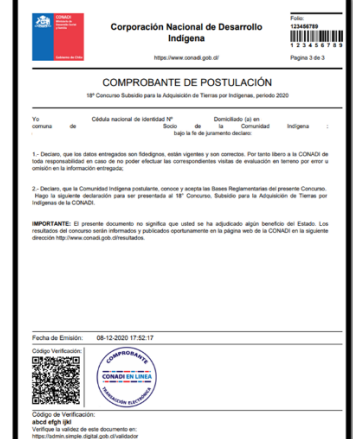

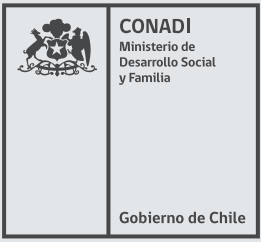

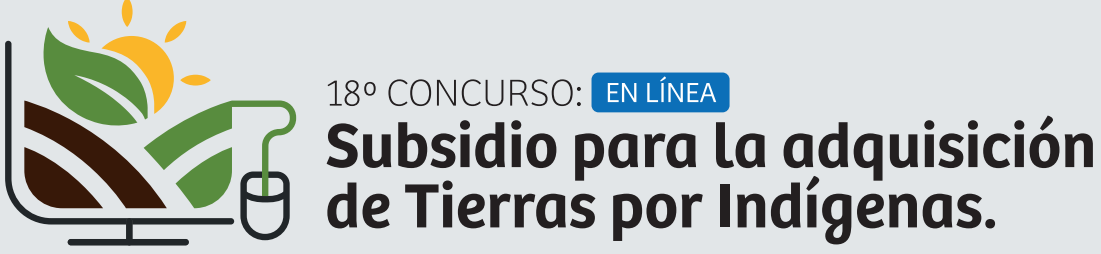

🔲 conadi.gob.cl 💟 @CONADI\_Gob 🗗 Conadi.Chile 🗈 ConadiGob 🔘 conadigob